【個人】惣菜管理士受験申込 1

〈受講生自身で受験手数料を支払います〉 クレジットカード払い コンビニエンスストア払い

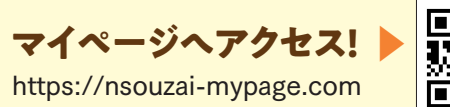

マイページにアクセスし、ホーム画面

に表示されている「惣菜管理士試験の

惣菜管理士試験の申込

受験申込期間:4月~7月31日

受 験 期 間:4月~8月31日

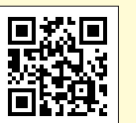

ホームに良

🖬 クリック

Ju

企業一括中込

1)m

勤務先の確認

現在の登録会社:(一) 教育総当者: 様

キャンセルポリシ

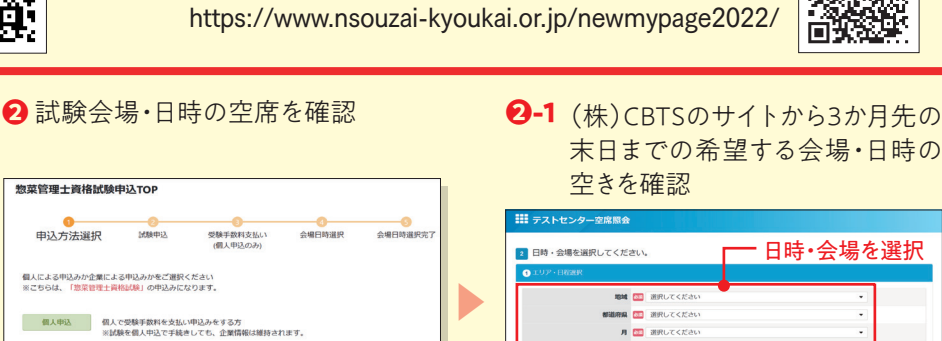

4 キャンセルポリシー等確認し、「次へ」

チェック

すので、ご注意くださ

ヘクリック

hu

菜管理士資格試験個人申込 キャンセルボリシー確認

キャンセルポリシーと転職状況をご確認の上、 「キャンセルポリシーに問意する」にチェックを入れて、試験の中i

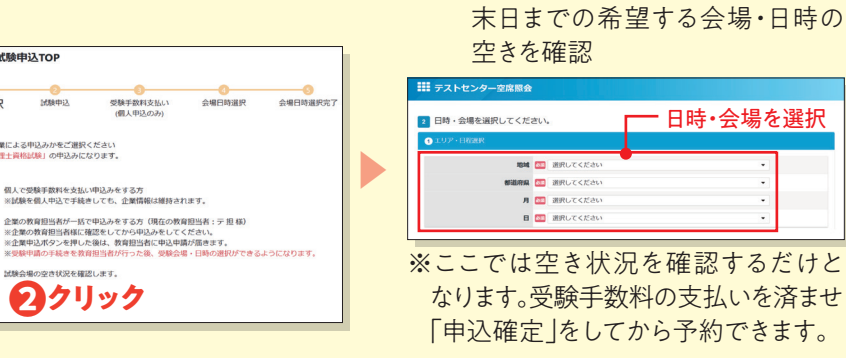

操作は動画でも紹介しています

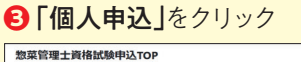

申込」をクリック

お知らせ一覧

教育関連

重要なお知らせ

三 ジ マイページ

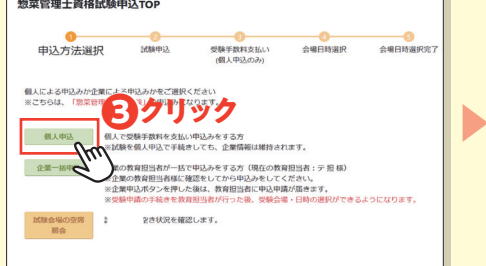

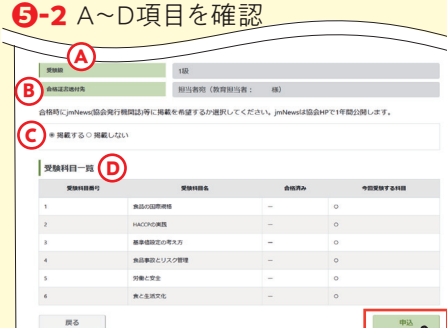

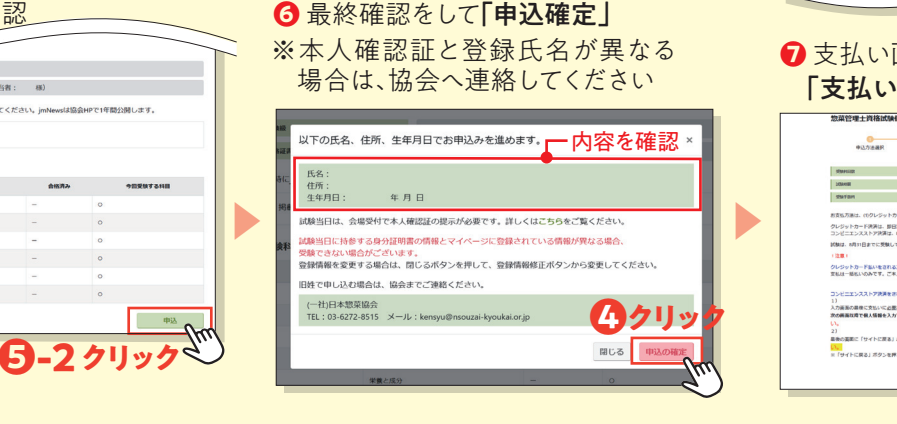

【クレジットカード払いの場合

3 支払方法を選択、手続きをする

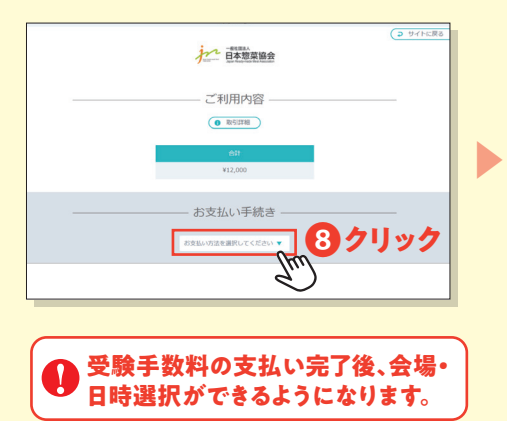

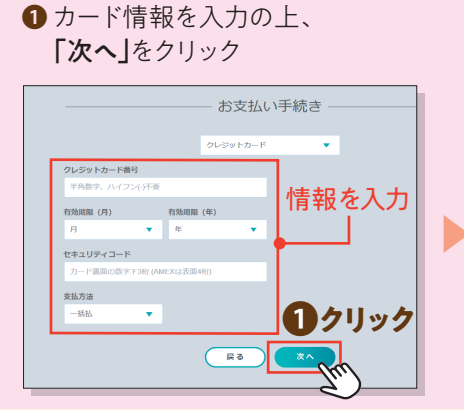

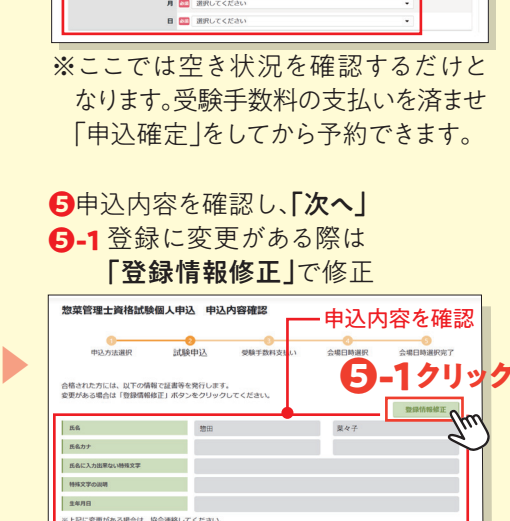

日時・会場を選択

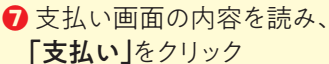

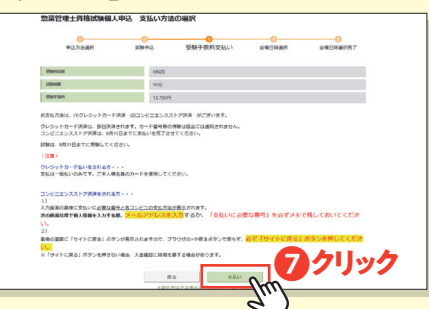

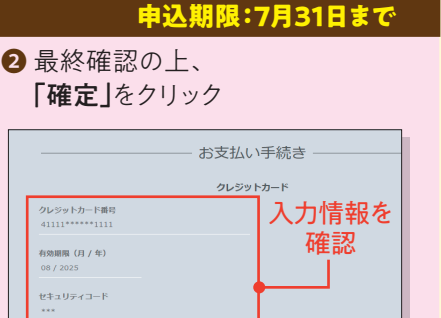

两入力

2クリック

裏面へつづく 一般社団法人 日本惣菜協会 教育事業運営チーム 宛 🖂 kensyu@nsouzai-kyoukai.or.jp

**支払方法** 一括払

ご不明な点等はメールにてお問い合わせください。

## 【個人】惣菜管理士受験申込2

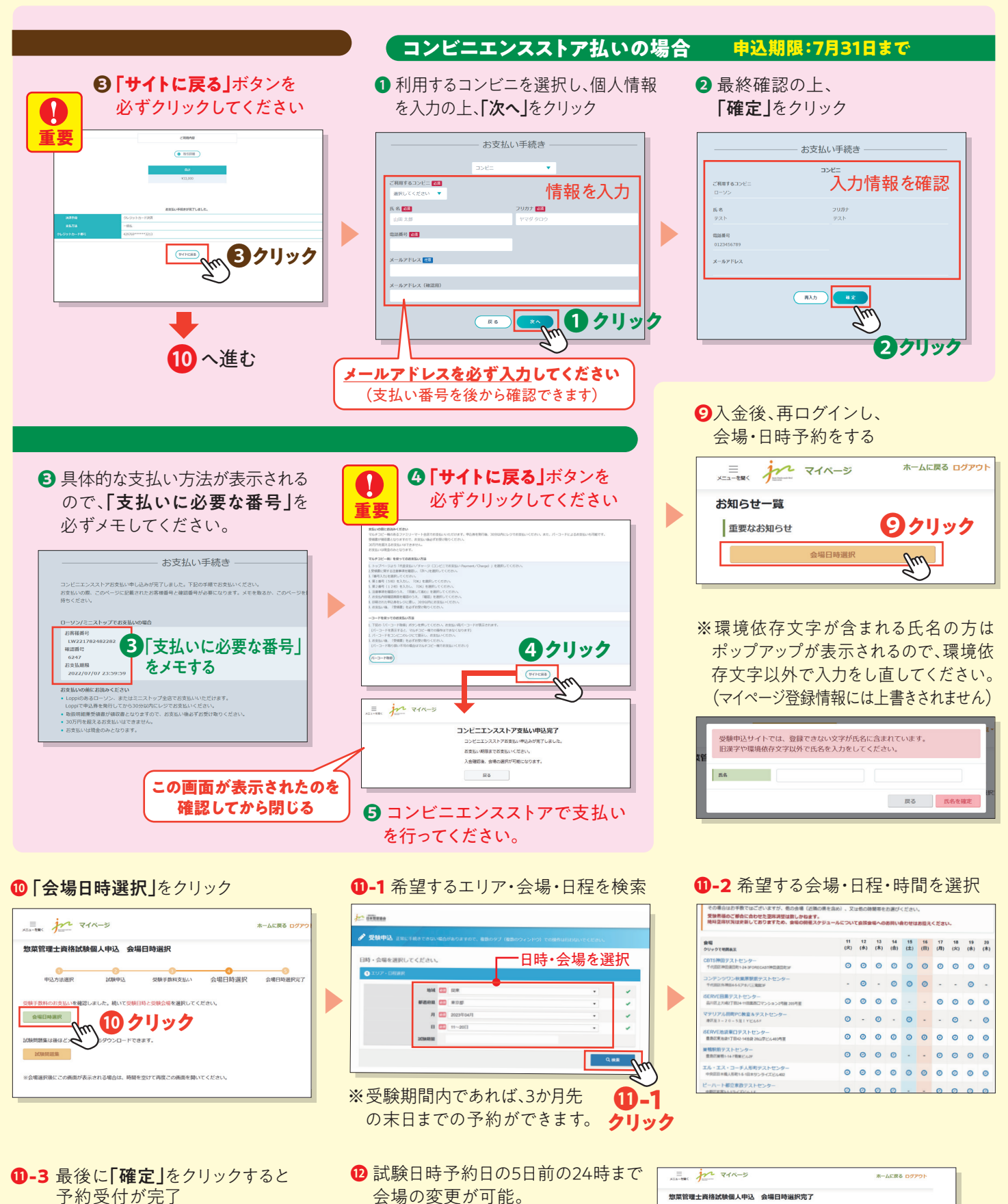

- О мили

   Стание

   Стание

   Стание

   Стание

   Стание

   Стание

   Стание

   Стание

   Стание

   Стание

   Стание

   Стание

   Стание

   Стание

   Стание

   Стание
- 記験日時予約日の5日前の24時まで 会場の変更が可能。 期日を過ぎての変更は受付できかね ます。

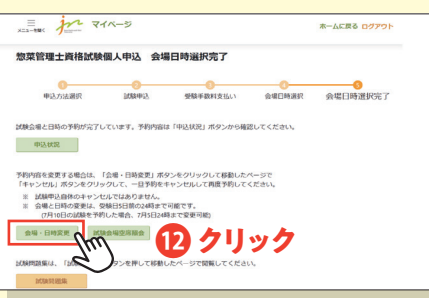